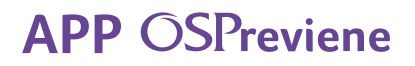

## Diabetes Gestión de medicación

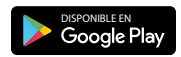

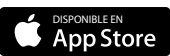

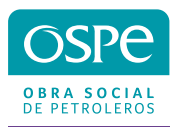

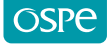

Comenzá a utilizar la App

1. Descargá la APP OSPreviene en tu celular desde Play Store y APP Store.

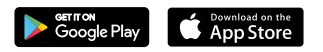

2. Ingresá tu DNI y presioná CONTINUAR.

| Bienvenido a OSPreviene<br>Por favor ingrese su documento |   |  |
|-----------------------------------------------------------|---|--|
| DNI<br>16259774                                           |   |  |
| CONTINUAR                                                 | - |  |
| Ayuda                                                     |   |  |

3. Ingresá tu mail, aceptá las condiciones generales y presioná el botón REGISTRARME.

|            | OSPreviene                 |   |
|------------|----------------------------|---|
| NOMBRE     |                            |   |
| JUANA      |                            |   |
| APELLIDO   |                            |   |
| MARTÍNI    | Z                          |   |
| DNI        |                            |   |
| 1625977    | 4                          |   |
| FECHA DE M | IACIMIENTO                 |   |
| 28-11-1    | 962                        |   |
| EMAIL      |                            |   |
| juanitam   | arti@gmail.com             |   |
| REINGRESE  | SU EMAIL                   |   |
| juanitan   | arti@gmail.com             |   |
| Acepto     | condiciones generales      | 0 |
|            | Ver Términos y Condiciones |   |
|            | DECISTRADME                |   |
|            | REGISTRARME                |   |
|            | REGISTRARME                |   |

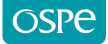

4. Te llegará un código a tu correo electrónico que deberás colocar en la app.

|                        | Validación de cuenta                                                           |  |  |
|------------------------|--------------------------------------------------------------------------------|--|--|
|                        |                                                                                |  |  |
| $\left( \right)$       | Para poder confirmar tu cuenta tenes que<br>ingresar el código que te enviamos |  |  |
| EM                     | AlL                                                                            |  |  |
| Juanitamarti@gmail.com |                                                                                |  |  |
| có:<br>26              | ыдо<br>5541                                                                    |  |  |
|                        |                                                                                |  |  |
|                        | Enviar                                                                         |  |  |
| _                      | No recibisto el código? Click aguí                                             |  |  |
|                        | ino recibiste el coulgo: click aqui                                            |  |  |
|                        | Ayuda                                                                          |  |  |

5. Ese código será tu clave, la que igualmente podrás cambiar seleccionando la opción Cambiar Clave.

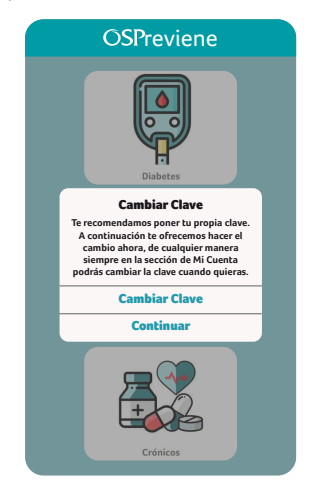

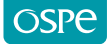

6. Si seleccionaste la opción Cambiar Clave, nuevamente te va a pedir el código y luego una contraseña nueva.

| Completá los datos    |
|-----------------------|
| para cambiar tu clave |
| Código recibido       |
| •••••                 |
| Nueva Clave           |
| •••••                 |
| Confirmar Clave       |
| •••••                 |
|                       |

7. En caso de que ya estés registrado y hayas olvidado tu clave, deberás poner tu DNI y seleccionar la opción Olvidé mi clave.

|          | OSPreviene                           |
|----------|--------------------------------------|
| Por      | favor ingrese su clave para continua |
| DNI      |                                      |
| 16259774 |                                      |
| Cla      | /e                                   |
|          |                                      |
|          | Iniciar Sesión                       |
|          | Olvidé mi Clave                      |
|          |                                      |

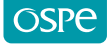

8. Seleccioná la opción Reiniciar.

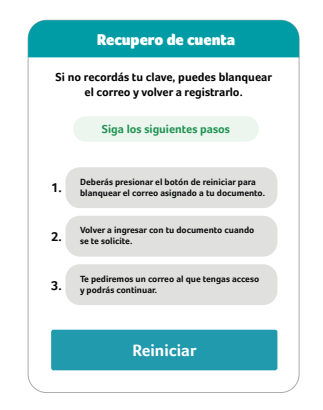

9. Para finalizar el procedimiento, seleccioná la opción Sí.

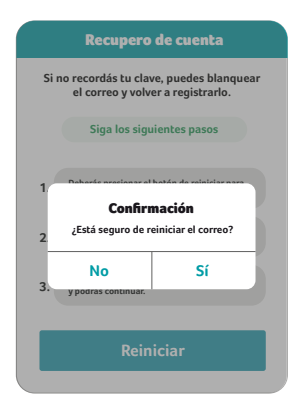

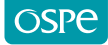

Solicitud de medicamentos

1. Seleccioná tu programa Diabetes

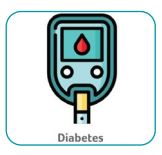

2. Para solicitar tu medicamento, presioná en el botón Iniciar nueva solicitud.

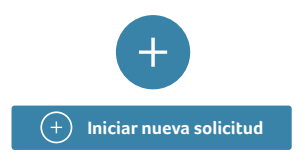

**3.** Para generar una solicitud, descargá el formulario que deberá ser completado en su totalidad y firmado por tu médico. Una vez que lo tengas presioná el botón **Ya tengo el Formulario**.

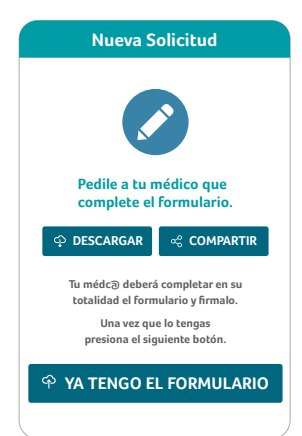

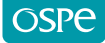

4. Selecciona las opciones de las hojas del formulario para adjuntar el formulario completo y firmado por tu médico,. Luego presioná Continuar.

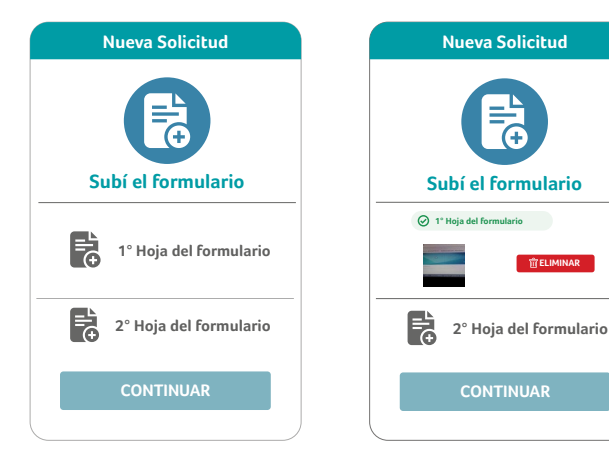

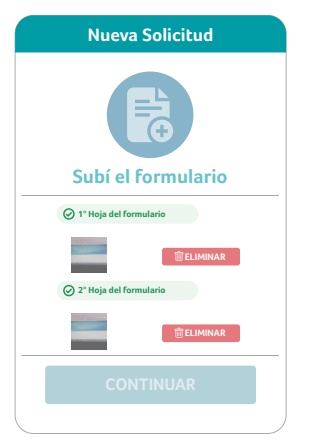

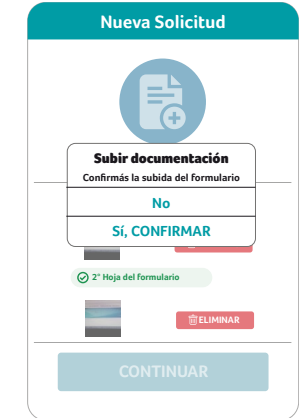

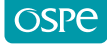

5. Seleccioná el tipo de medicación que vas a solicitar.

| Indicanos qué tipo de<br>medicación vas a pedir               |
|---------------------------------------------------------------|
| O Insulinas / otros inyectables                               |
|                                                               |
| Comprimidos                                                   |
| (°) Debe indicar el tipo de medicamento<br>que va a solicitar |
| CONTINUAR                                                     |

**6.** Si seleccionás la opción **Insulinas / otros inyectables** y/o **Insumos** deberás indicar una farmacia para posteriormente retirar la medicación. En caso que selecciones solamente la opción **Comprimidos**, podrás acercarte con tu receta a cualquier farmacia de la red OSPe.

| Nueva Solicitud                                                  |
|------------------------------------------------------------------|
| Indicanos qué tipo de medicación vas a pedir                     |
|                                                                  |
|                                                                  |
|                                                                  |
| O Comprimidos                                                    |
| (*) Seleccioná la farmacia donde<br>querés retirar la medicación |
| CONTINUAR                                                        |

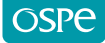

7. Si tu ubicación está activa en tu celular, la aplicación te brindará las farmacias más cercanas. Igualmente, podrás realizar la búsqueda ingresando manualmente el domicilio que quieras.

| Selecciones la farmacia                                                                                                    | Selecciones la farmacia                                                                                |
|----------------------------------------------------------------------------------------------------|----------------------------------------------------------------------------------------------------|
| Mi ubicación                                                                                                    | Búsqueda por texto                                                                                     |
| Sin ubicación activa<br>No tenemos acceso a la ubicación                                                                                                    | Podés escribir una dirección y seleccionarl<br>en el listado para mostrar las farmacias m<br>cercanas. |
| No hermos encontrado farmacias cercanas<br>a su ubicación, por favor o bien habilite a la<br>APP a conocer su ubicación o ingrese una<br>dirección con el botón de "Búsqueda por<br>texto". | Ejemplo: Heredia 789                                                                                   |
| BÚSQUEDA POR TEXTO<br>ACTIVAR UBICACIÓN                                                                                                    |                                                                                                    |
|                                                                                                    |                                                                                                    |
|                                                                                                    |                                                                                                    |

8. Una vez seleccionada la farmacia, deberás presionar el botón Continuar.

|                    | Selecciones la farma                                                                    | cia |
|--------------------|-----------------------------------------------------------------------------------------|-----|
| Q                  | Heredia 789                                                                             | 0   |
| Far<br>Ø A<br>CAB  | macity Suc 108 - Chorroarin<br>w. Chorroarin 1482, C1430<br>3A, Argentina -<br>300m.epw |     |
| Roc<br>@ A<br>CAE  | dríguez Peña<br>w. Corrientes 6054, C1414AAA<br>3A, Argentina -<br>.///www.aprex.       |     |
| Fari<br>© A<br>CAE | macia Suc 267 - Donato<br>w. San Martín 2750<br>3A, Argentina -<br>Jólm apraz           |     |
| Far<br>Ø A<br>CAE  | macia Suc 14 - Cabildo<br>w. Cabildo 2340, C1428AAS<br>8A, Argentina -                  |     |
|                    | ον κπι apros.                                                                           |     |

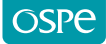

9. La aplicación te indicará si deseás agregar insumos a tu solicitud. En caso de aceptar deberás seleccionar qué tipo de insumos necesitás.

| Nueva Solicitud                                                                                 | Nueva Solicitud                                                                                              |
|-------------------------------------------------------------------------------------------------|----------------------------------------------------------------------------------------------------|
|                                                                                                 |                                                                                                    |
| Insumos<br>Esta solicitud no incluye insumos<br>¿Desea agregarlos?                              | clasificación de insumos<br>Seleccioná los insumos que necesitás                                             |
| cancelar                                                                                        | <ul> <li>Agujas</li> <li>Lancetas</li> </ul>                                                                 |
| Si, agregar                                                                                     | O Tiras reactiva                                                                                             |
| Continuar sin insumos<br>Ud. selecciono la siguiente farmacia<br>para que haga el envilo:       | Cancelar continuar<br>Ud. seleccionó la siguiente farmacia<br>para que haga el envío:                        |
| Farmacity Suc 108 - Chorroarin           Av. Chorroarin 1482, C1430           CABA, Argentina - | <ul> <li>Farmacity Suc 108 - Chorroarin<br/>Av. Chorroarin 1482, C1430</li> <li>CABA, Argentina -</li> </ul> |
| CONTINUAR                                                                                       | CONTINUAR                                                                                                    |

10. Deberás subir la receta que contemple los insumos solicitados.

| Nueva Solicitud                     | Nueva Solicitud   |
|-------------------------------------|-------------------|
| R                                   |                   |
| Subí las recetas                    | Subí las recetas  |
| Recetas                             |                   |
| (°) Debes subir al menos una receta | (°) AÑADIR RECETA |
| ENVIAR SOLICITUD                    | ENVIAR SOLICITUD  |

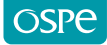

**11.** Una vez realizado este paso, la aplicación te indicará que tu solicitud ha sido enviada.

| Nueva Solicitud                                                                                                    |
|----------------------------------------------------------------------------------------------------|
| Solicitud enviada                                                                                                    |
| Solicitud chvidda                                                                                                    |
| ① la solicitud fue enviada con éxito                                                                                     |
| Su solicitud será procesada, de ser aprobada,<br>podrás descargar desde aquí la receta<br>para presentar en la farmacia. |
| VOLVER A SOLICITUDES                                                                                                    |
|                                                                                                    |
|                                                                                                    |

**12.** En la pantalla principal podrás observar el estado de tu solicitud, el cual puede estar Pendiente, Aprobado o Rechazado. Seleccionando la solicitud, podrás ver el detalle y los comentarios que indique la Auditoría Médica.

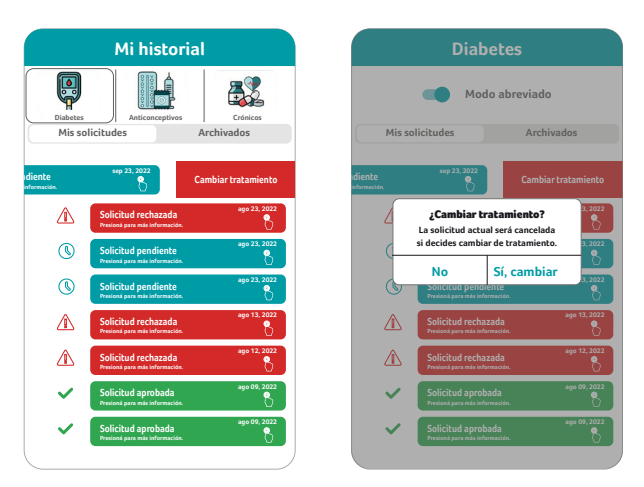

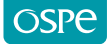

**13.** Si olvidaste subir una receta podés agregarla mientras esté en estado pendiente.

| Detalle de solicitud                                                                |
|-------------------------------------------------------------------------------------|
| Mi Solicitud                                                                        |
| Solicitud de medicmentos Diabetes<br>Fecha de solicitud 23-04-2023                  |
| Medicamentos solicitados                                                            |
| Comprimidos                                                                         |
| S Comentario de auditoría                                                           |
| Aprobado el tratamiento podrás descargar la<br>recetapara presentar en la farmacia. |
| Agregar receta                                                                      |
|                                                                                     |

14. Si seleccionás la opción Recetas vas a ver el cronograma de descargas de tus recetas.

| Receta digital                                                            |  | Mis recetas |            |            |     |
|---------------------------------------------------------------------------|--|-------------|------------|------------|-----|
| irar los medicamentos en cualquier<br>de la red OSPe a tu libre elección. |  | N°          | Activación | Obtenida   | Re  |
|                                                                           |  | 1           | 30-04-2023 | NO         |     |
| ZACIÓN ELECTRÓNICA                                                        |  | 2           | 31-05-2023 | NO         |     |
| . Juan A. Harris                                                          |  | -           |            |            |     |
| es y Nutrición                                                            |  | 3           | 30-06-2023 | NU         |     |
| 80120                                                                     |  | 4           | 31-07-2023 | 08-03-2023 |     |
| a Martínez                                                                |  | 5           | 31-08-2023 | NO         | Pré |
| -9/01                                                                     |  | 6           | 30-09-2023 | Próxima    |     |
| dicación:                                                                 |  |             |            |            |     |
| E                                                                         |  |             |            |            |     |
| n x 60                                                                    |  |             |            |            |     |
| RFINA                                                                     |  |             |            |            |     |
| nr x 60                                                                   |  |             |            |            |     |

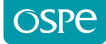

**15.** Las notificaciones te llegarán siempre a la aplicación. Si registraste tu número celular las notificaciones te llegarán por mensaje de texto. También podrás ser notificado al mail registrado (consultar spam).

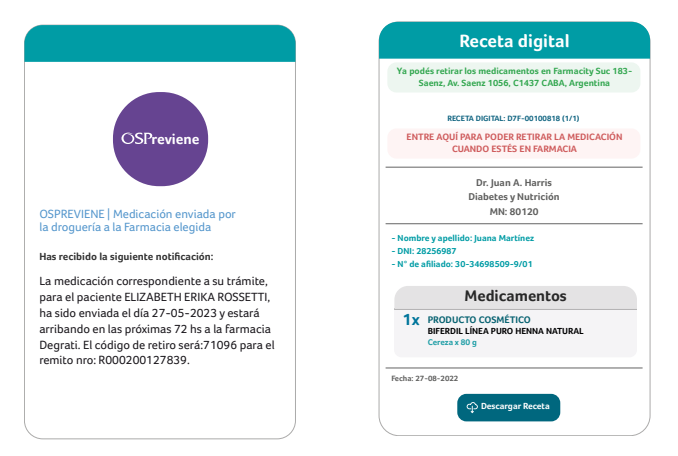

**16.** A través de tus números y códigos de retiro podrás retirar la medicación de la farmacia seleccionada.

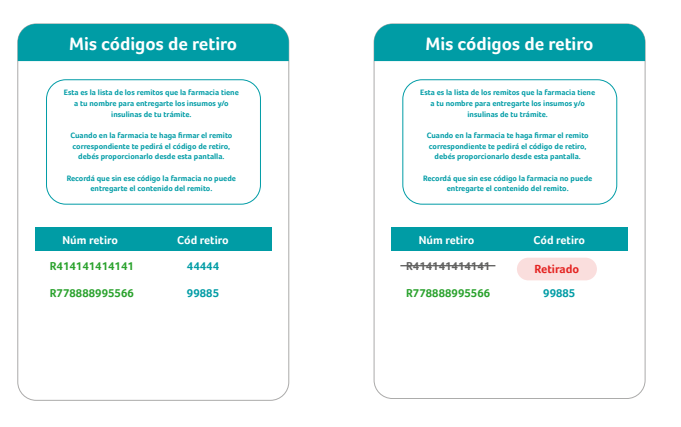

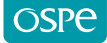

**17.** Podés seleccionar la opción Notificaciones para visualizar todas las novedades y movimientos acerca de tu medicación.

| Notificaciones                                                                                          |                                             |  |  |  |
|----------------------------------------------------------------------------------------------------|---------------------------------------------|--|--|--|
| Hace 11 días<br>Medicación en Farmacia<br>Ya debería estar la medicación en farmacia                    | (Diabetes)                                  |  |  |  |
| Nro de remito: R778888995566<br>Cód de retiro: 99885<br>Farmacia: Farmacity Suc 183-Saenz               |                                             |  |  |  |
| Hace 14 días<br>Medicación en camino a fa<br>Su medicación se encuentra en trayecto a la                | (Diabetes)<br>rmacia<br>farmacia solicitada |  |  |  |
| Nro de remito: R778888995566<br>Cód de retiro: 99885<br>Farmacia: Farmacity Suc 183-Saenz               |                                             |  |  |  |
| Hace un mes<br>Medicación en farmacia<br>Ya debería estar la medicación en farmacia                     | (Diabetes)                                  |  |  |  |
| Nro de remito: <del>R414141414141</del><br>Cód de retiro: Retirado<br>Farmacia: Farmacity Suc 183-Saenz |                                             |  |  |  |
| Hace un mes<br>Medicación en camino a fa                                                                | (Diabetes)                                  |  |  |  |